## MART EWS: Serial Appointment Check-In Process for Lab and Radiology Staff

Laboratory and Radiology staff will participate the new 'Serial Appointment' Check-in process for patients who have multiple appointments in one day.

- 1. After you have seen the patient for their Lab or Radiology appointment, open PowerChart from either your 'Single Sign On' page or the Citrix icon on desktop.
- Go to the far right of screen to the white box next to 'Recent', 'Name or MRN'. Search here for the patient enter using either Name or MRN.

(You can also click 'Patient' on the main upper toolbar on left side; this will open the Search box.)

- 3. Select correct patient in upper pane using SB Identifiers. All of that patient's encounters will display in the lower pane. Go to the lower pane and select today's encounter.
- 4. Patient's chart opens. Look for the **Menu/Table of Contents** on left and click on **Patient Schedule** section. A list of appointments will display in pane on right.

| P                                                                                                    |                          |             |              |                 |                |                      |        |  |  |
|----------------------------------------------------------------------------------------------------|--------------------------|-------------|--------------|-----------------|----------------|----------------------|--------|--|--|
| Task Edit View Patient Char                                                                             | t Links Help             |             |              |                 |                |                      |        |  |  |
| 🕴 🎍 Patient List 🔉 Multi-Patient Task                                                                   | List 🚮 Home 🖃            | Message Cen | ter 🍟 🗄 😋    | ClairVia 🖕 🗄 🔧  | New Sticky No  | te 📆 View Sticky Not | es 🕱   |  |  |
| 🚦 🔜 Additional Links 🔝 CDC Link 🔜                                                                       | LifelMAGE 🔝 Lexi         | Comp 🗔 M    | led Calc 300 | 00 🔝 Micromed   | dex 🔝 Oncall S | witchboard 🗔 Pediat  | ric Do |  |  |
| TEST, PANSY 💌                                                                                           |                          |             |              |                 |                |                      |        |  |  |
| TEST, PANSY DOB:7/19/1979<br>Allergies: penicillin OP Provider Visit FIN:<br>Attend:ZBBHGAIL NH , HRJAH |                          |             |              |                 |                |                      |        |  |  |
| Isolation Code(0): N//<br>PCP: (Please Update)                                                          | ۹<br>Verified date: (Ple | ase Update  | )            |                 |                | CODE STATUS: No F    | Result |  |  |
| Menu I                                                                                                  | < > -   fi               | Patient S   | schedule     |                 |                |                      |        |  |  |
| Ambulatory Viewpoint                                                                                    | Select query:            |             |              |                 |                |                      |        |  |  |
| Allergies 🕂 Add                                                                                         | Person Schedule In       | quiry       |              |                 |                |                      |        |  |  |
| Patient Schedule                                                                                        | BEG DATE                 | DURATION    | STATE        | APPT TYPE       | REQ DOCTOR     | RESOURCE             |        |  |  |
| Medication List 🕂 Add                                                                                   | 10/2/2019 - 08:00        | 10          | Confirmed    | CC Onc Labs     |                | ACP Lab              |        |  |  |
| Health Maintenance                                                                                      | 10/2/2019 - 09:00        | 30          | Confirmed    | CC Provider Est |                | CHOI M.D., MINSIG    |        |  |  |
| Histories                                                                                               |                          |             |              |                 |                |                      |        |  |  |
| lview-I&O                                                                                               |                          |             |              |                 |                |                      |        |  |  |
| Results Flowsheets                                                                                      |                          |             |              |                 |                |                      |        |  |  |

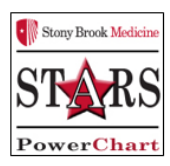

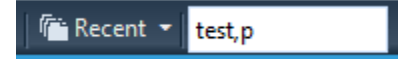

## 5. Select the **<u>next</u> appointment for today's date**.

**Right click** and select **'Check-In'** from drop down menu. (The Appointment Type could be a provider appointment or a radiology appointment.)

| く > ・   合                     | Patient S | chedule            |           |        |                                  |                                                   |  |
|-------------------------------|-----------|--------------------|-----------|--------|----------------------------------|---------------------------------------------------|--|
| Select query:                 |           |                    |           |        |                                  |                                                   |  |
| Person Schedule In            | quiry     |                    |           |        |                                  |                                                   |  |
| BEG DATE<br>10/2/2019 - 08:00 | DURATION  | STATE<br>Confirmed | APPT TYPE | REQ DO | CTOR                             | RESOURCE<br>ACP Lab                               |  |
|                               |           | Continued          |           |        | Co<br>Co<br>Mo<br>Ho<br>Ca<br>No | nfirm<br>intact<br>odify<br>old<br>ncel<br>o Show |  |
|                               |           |                    |           |        | Ch<br>Ch<br>Pai                  | eck In<br>eck Out<br>tient Seen                   |  |

6. Check-In page opens, click OK button lower right.

| 8                                                        |                                                                                                    |               | Check In               |               |                   |              | ? ×           |
|----------------------------------------------------------|----------------------------------------------------------------------------------------------------|---------------|------------------------|---------------|-------------------|--------------|---------------|
| Name: TEST. DAN                                          | ev                                                                                                    |               | н                      | RN: 50010878  |                   | DOB: 7/19/19 | 79            |
| Name. TEST, PAN                                          | 51                                                                                                    |               | •                      | ge: 40 Years  |                   | Sex Female   |               |
| <ul> <li>■ ■ ■ ■ ■ ■ ■ ■ ■ ■ ■ ■ ■ ■ ■ ■ ■ ■ ■</li></ul> | General         Summary         Det           Date:         09/25/2019         1           Tracking location: <none>         Comments:            Person Name         Enc Type         TEST, PANSY         Pre-Outpation</none> | ert           | Notification Conversat | ion Summaries | Itineraries Lock: | Eligibility  | Booking Notes |
|                                                          | Request Information<br>Medical record requested:<br>Status of medical record requ                                                                                                    | Guar Pr<br>No | t Enc Pint             | Vew           | Modfy             | Set Enc      | Charges       |

7. Registration Conversation window opens. Click the drop down **arrow** & select the '**Register Patient'** conversation, click **OK**.

| 8          | Available Conversations                      | × |
|------------|----------------------------------------------|---|
| Please se  | lect the conversation you would like to use: |   |
|            |                                              | ~ |
| Register P | Patient                                      |   |
| Research   | Pre-Reg/Registration                         |   |
|            |                                              |   |

8. Registration form opens and is already completed; all yellow required fields will be addressed by the Patient Access Rep during the initial Check-In. Click **'Complete'** button lower right.

| Images                                                                                                    | -          | Medical Record Number<br>60034831                                      |   | Last Name<br>MART                                 |   | First Name<br>CLARABELL | Middle Name            | Alternate Last Name         |     |
|----------------------------------------------------------------------------------------------------|------------|------------------------------------------------------------------------|---|---------------------------------------------------|---|-------------------------|------------------------|-----------------------------|-----|
| temate First Name                                                                                                    |            | Alternate Middle Name                                                  |   | Nickname                                          |   | Patient's Maiden Name   | Mother's Maiden Name   | Previous Last Name          |     |
| <i>fin</i>                                                                                                    |            | Sex                                                                    |   | Reason For No SSN                                 |   | Social Security Number  | Date of Birth          | Age                         |     |
| 1240                                                                                                    | •          | Female                                                                 | ٠ | Unknown                                           | ٠ |                         | 09/01/1969             | 47Y                         |     |
| nancial Number                                                                                                    |            | Medical Necessity Status                                               | × | PreReg Complete?<br>No                            |   |                         |                        |                             |     |
|                                                                                                    |            |                                                                        | _ |                                                   | _ |                         |                        |                             |     |
| eletted Contact Method                                                                                                    |            | Homeless?                                                              |   | Pt Mailing Addr - Clear (c)                       |   |                         |                        |                             |     |
| eferred Contact Method<br>Indetermined                                                                                     | •          | Homeless?                                                              | • | Pt Mailing Addr - Clear (c)                       |   |                         |                        | <br>                        |     |
| eferred Contact Method<br>Indetermined                                                                                     | •          | Homeless?<br>Patient Care Unit<br>Medical Oncology-AC                  | • | Pt Maling Add: - Clear (c)                        |   |                         |                        |                             | - 1 |
| Eferred Contact Method<br>Indetermined                                                                                     | •          | Homeless?<br>Patient Care Unit<br>Medical Oncology-AC                  | • | Pt Maling Add: - Clear (c)                        |   |                         |                        |                             |     |
| Encounter Information<br>Location<br>Building<br>MART<br>Current Encounter Inform<br>Patient Type                          | •<br>matio | Patient Care Unit<br>Medical Oncology-AC<br>Medical Service            | • | Pt Maling Add: - Clear (c) Priority               |   | Admission Source        | Reason for Visit<br>FU | <br>Accident Related Visit? |     |
| Encounter Information<br>Location<br>Building<br>MART<br>Current Encounter Inform<br>Patient Type<br>Display in Directory? | •<br>matio | Patient Care Unit<br>Medical Oncology-AC<br>Medical Service<br>Patrons | • | Pt Maling Add: - Clear (c) Priority Encounter VIP |   | Admission Source        | Reason for Visit<br>FU | Accident Related Visit?     |     |

9. The Encounter on 'Patient Schedule' will display as **'Checked In'** and on the Organizer Schedule as Checked In. This communicates to the staff in the next area that the patient is ready. Escort your patient to the Waiting Area for the next staff member to meet.

| < - A Patient Schedule |          |            |             |            |                           |  |  |  |  |
|------------------------|----------|------------|-------------|------------|---------------------------|--|--|--|--|
| Select query:          |          |            |             |            |                           |  |  |  |  |
| Person Schedule Inq    | uiry     |            |             |            |                           |  |  |  |  |
| BEG DATE               | DURATION | STATE      | APPT TYPE   | REQ DOCTOR | RESOURCE                  |  |  |  |  |
| 01/18/2019 - 08:30     | 10       | Checked In | CC Onc Labs |            | MART Phlebotomy (5M-0304) |  |  |  |  |

Encounter on Organizer Schedule will display as Checked In.

| Ť<br>Time                        | Patient                            | Status                                     | Details     | Duration | Notes                     |
|----------------------------------|------------------------------------|--------------------------------------------|-------------|----------|---------------------------|
| 8:30 AM<br>MART Phiebotomy (5M-0 | TEST, LORRAINE<br>69 Years, Female | Checked In<br>MART<br>Location Not Defined | CC Onc Labs | 10 mins  | 🗔 Reason for Visit : test |